1. В системе ИСТИНА обратите внимание на значок «личный кабинет». Нажмите его и в открывшемся окне введите три последних цифры паспорта. Если на этом этапе система отказывает вам в регистрации – обратитесь в отдел аспирантуры.

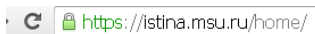

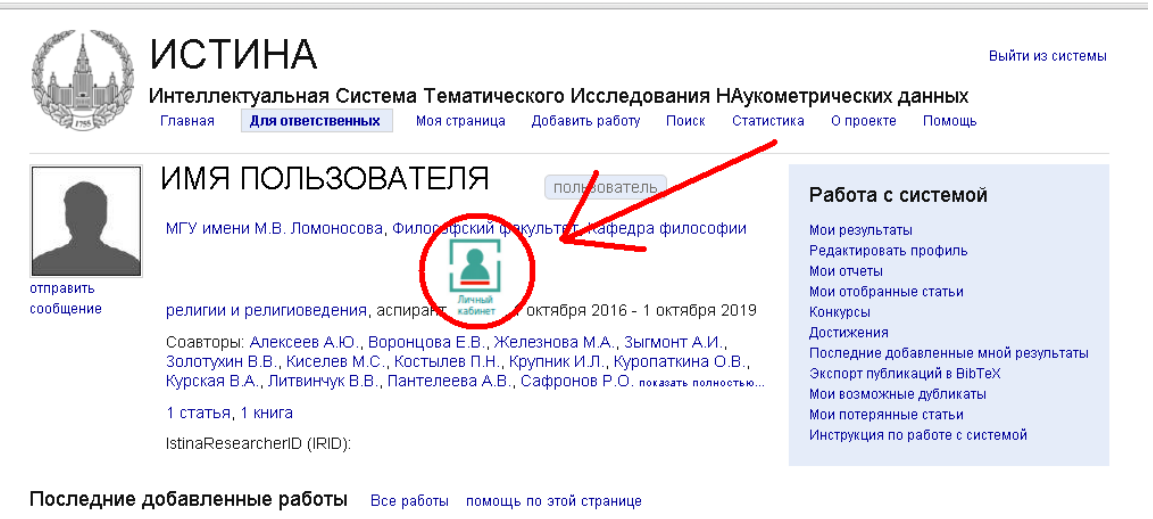

## 2. В открывшемся окне войдите в меню

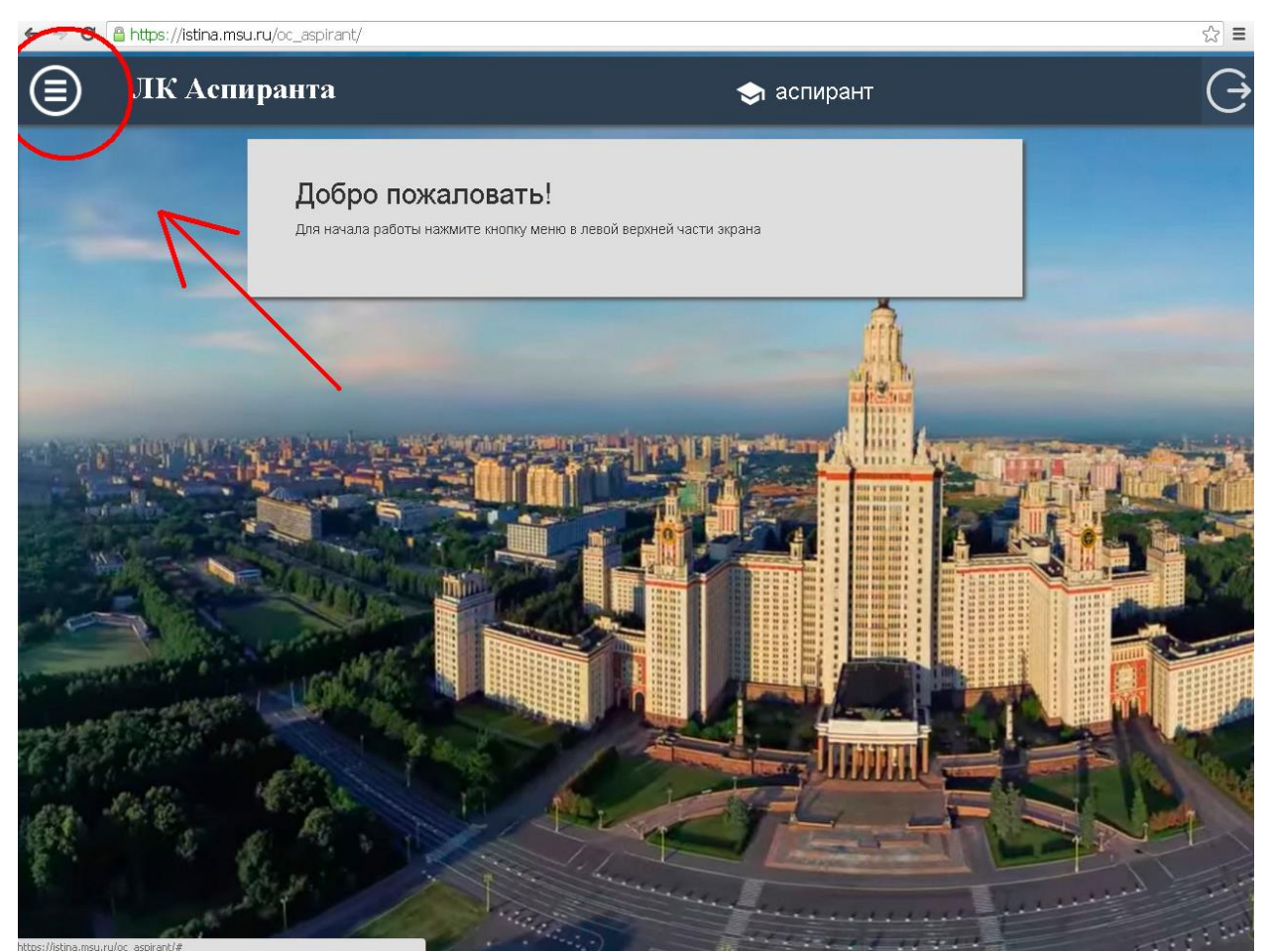

3. В разделе «практика» выбираете нужный год – «добавить практику».

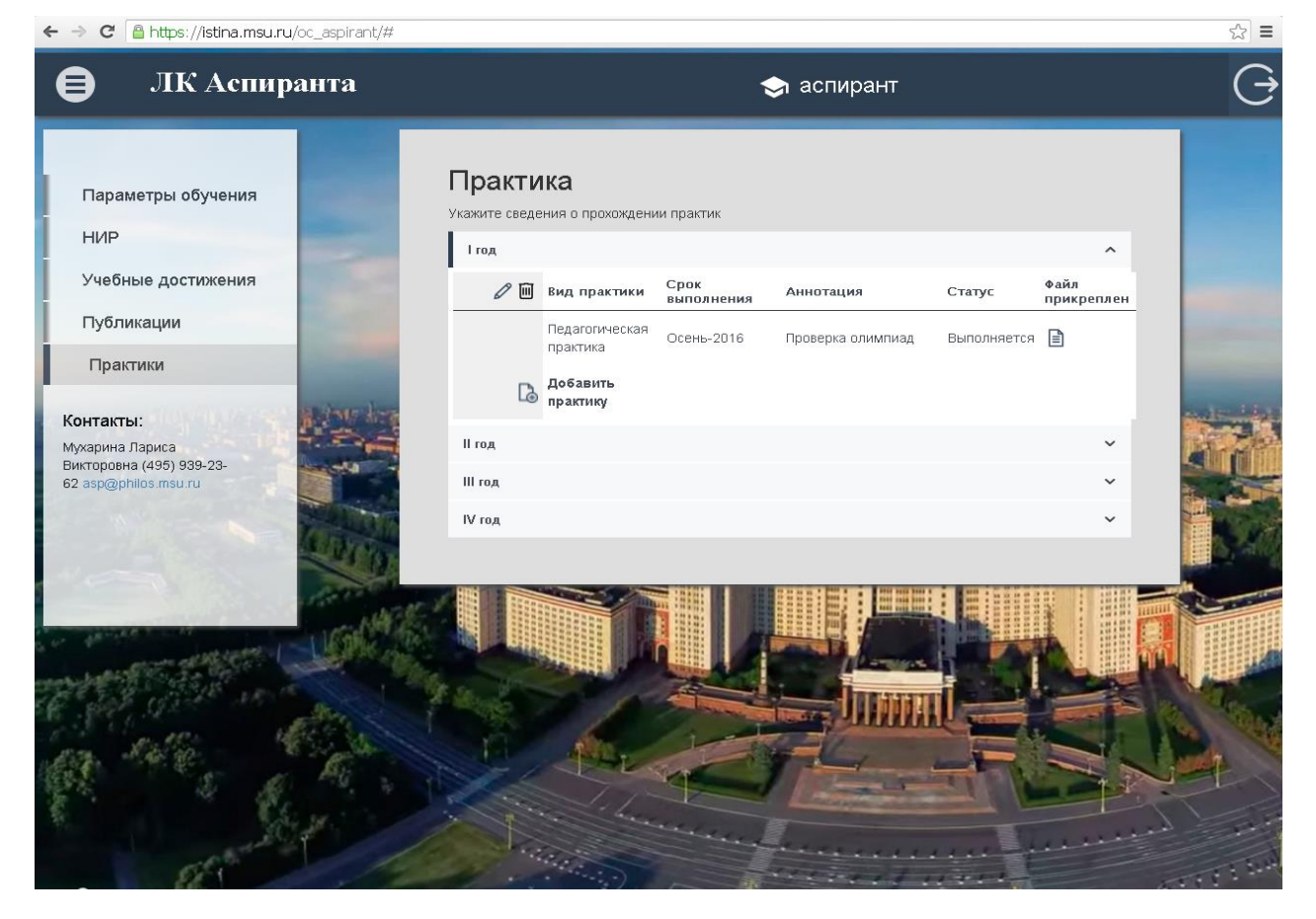

4. Заполняете всплывающее окно, прикрепляете аттестационные листы (их нужно отсканировать в отделе)

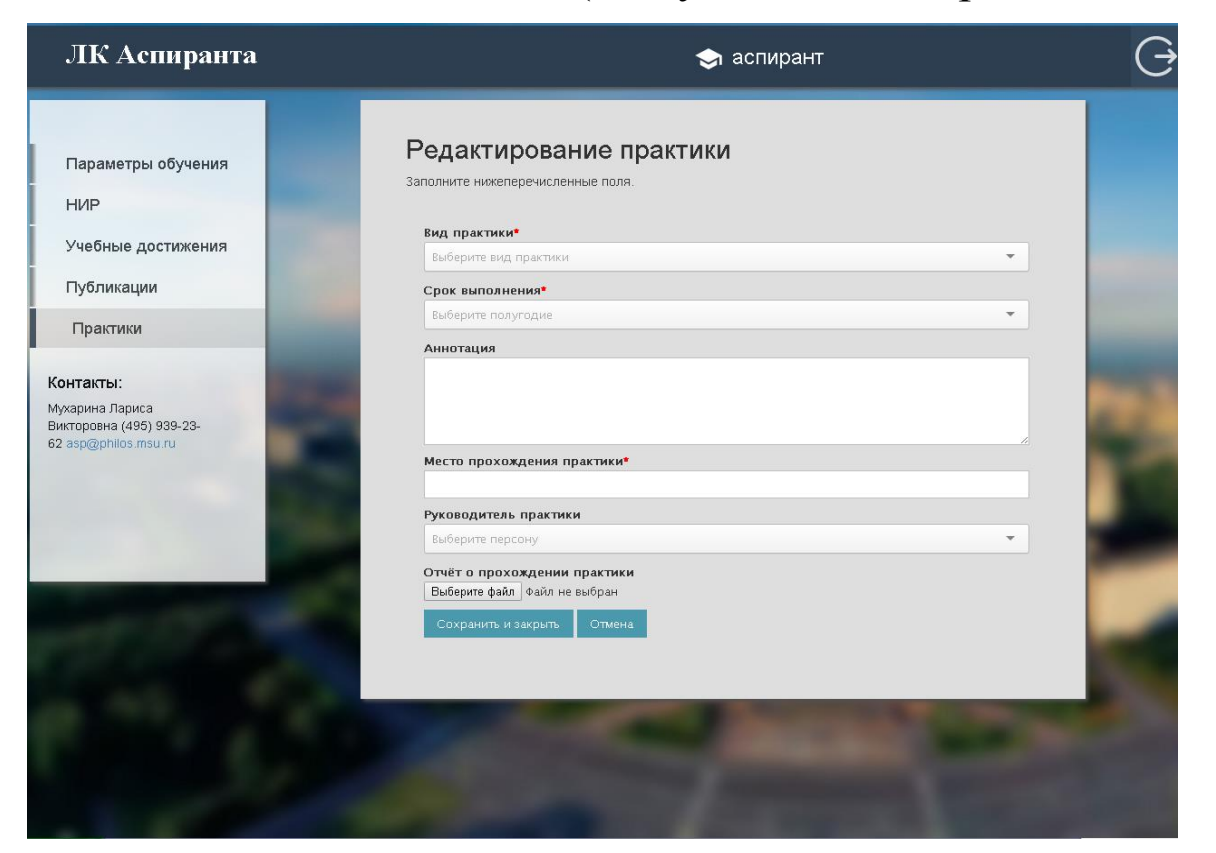

5. В разделе «НИР» выбираете выбираете пункт «диссертация» и заполняете названия диссертации на русском и английском языках.

| 🖨 ЛК Аспиранта                                                                                                    | < аспирант                                                                                               | G                                                                                                    |  |
|----------------------------------------------------------------------------------------------------|----------------------------------------------------------------------------------------------------|----------------------------------------------------------------------------------------------------|--|
|                                                                                                    |                                                                                                    |                                                                                                    |  |
| Параметры обучения                                                                                                    | Научно-исследовательская работа                                                                          |                                                                                                    |  |
| нир                                                                                                    | Заполните сведения о диссертационной расоте и контрольные этапы научно-исследовательской<br>деятельности |                                                                                                    |  |
| Учебные достижения                                                                                                    | Диссертация                                                                                              |                                                                                                    |  |
| Публикации                                                                                                    | Тема диссертационной работы*                                                                             |                                                                                                    |  |
| Практики                                                                                                    | - Структурализм и конструктивизм в изучении религии                                                      |                                                                                                    |  |
| Контакты:                                                                                                    |                                                                                                    | and the second                                                                                                    |  |
| Мухарина Лариса<br>Викторовна (495) 939-23-<br>62 asp@philos.msu.ru                                                                                                    | Тема на английском языке<br>Structuralism and Constructivism in the Study of Religion                    | 1200                                                                                                    |  |
|                                                                                                    | Научный руководитель                                                                                     |                                                                                                    |  |
|                                                                                                    | Выберите персону 👻                                                                                       | College of the local division of the local division of the local d |  |
| ALC: NOT THE OWNER OF THE OWNER OF THE OWNER OWNER OF THE OWNER OF THE OWNER OF THE OWNER OF THE OWNER OF THE OWNER OWNER OWNER OWNER OWNER OWNER OWNER OWNER OWNER OWNER OWNER OWNER OWNER OWNER OWNER OWNER OWNER OWNER OWNER OWNER OWN | Год защиты                                                                                               |                                                                                                    |  |
|                                                                                                    | 2019 *                                                                                                   | 19                                                                                                    |  |
|                                                                                                    | Сохранить                                                                                                |                                                                                                    |  |
| A STANDAR OF STAND                                                                                                    | Прикрепленные файлы 🗸                                                                                    | and the second                                                                                                    |  |
|                                                                                                    | Ггод                                                                                                    |                                                                                                    |  |
|                                                                                                    | Шгод                                                                                                    | the second second                                                                                                    |  |
|                                                                                                    | Ш год 🗸                                                                                                  |                                                                                                    |  |

6. Там же заполняете научно-исследовательскую

## практику по семестрам. Прикрепляете аттестационные листы.

| Параметры обучения<br>НИР                                                        | _                                                                                                    | Научно-<br>Заполните сведен<br>деятельности | ИССЛЕДОВАТЕ<br>ния о диссертационной раб                                 | ЛЬСКАЯ РАБС<br>Боте и контрольные этапы | ота<br>научно-исследов | ательской          |        |
|----------------------------------------------------------------------------------|----------------------------------------------------------------------------------------------------|---------------------------------------------|--------------------------------------------------------------------------|-----------------------------------------|------------------------|--------------------|--------|
| Учебные достижения                                                               | and the second second se | диссертация                                 |                                                                          |                                         |                        |                    | *      |
| Публикации                                                                       |                                                                                                    | Прикрепленные файлы<br>І год                |                                                                          |                                         |                        |                    | ~<br>^ |
| Практики                                                                         |                                                                                                    | 0 🔟                                         | Контрольный этап                                                         | Срок выполнения<br>по плану             | Статус                 | Файл<br>прикреплен | a      |
| Контакты:<br>Мухарина Лариса<br>Викторовна (495) 939-23-<br>62 аsp@philos.msu.ru | <u> </u>                                                                                                    | ß                                           | Составление обзора<br>литературы по теме<br>диссертации<br>Добавить этап | Осень-2016                              | Выполняется            |                    | 12     |
|                                                                                  | and some of                                                                                                    | II год                                      |                                                                          |                                         |                        |                    | ~      |
|                                                                                  |                                                                                                    | III год                                     |                                                                          |                                         |                        |                    | ~      |
|                                                                                  |                                                                                                    | IV год                                      |                                                                          |                                         |                        |                    | ~      |
|                                                                                  |                                                                                                    |                                             | · v                                                                      |                                         | -                      |                    |        |